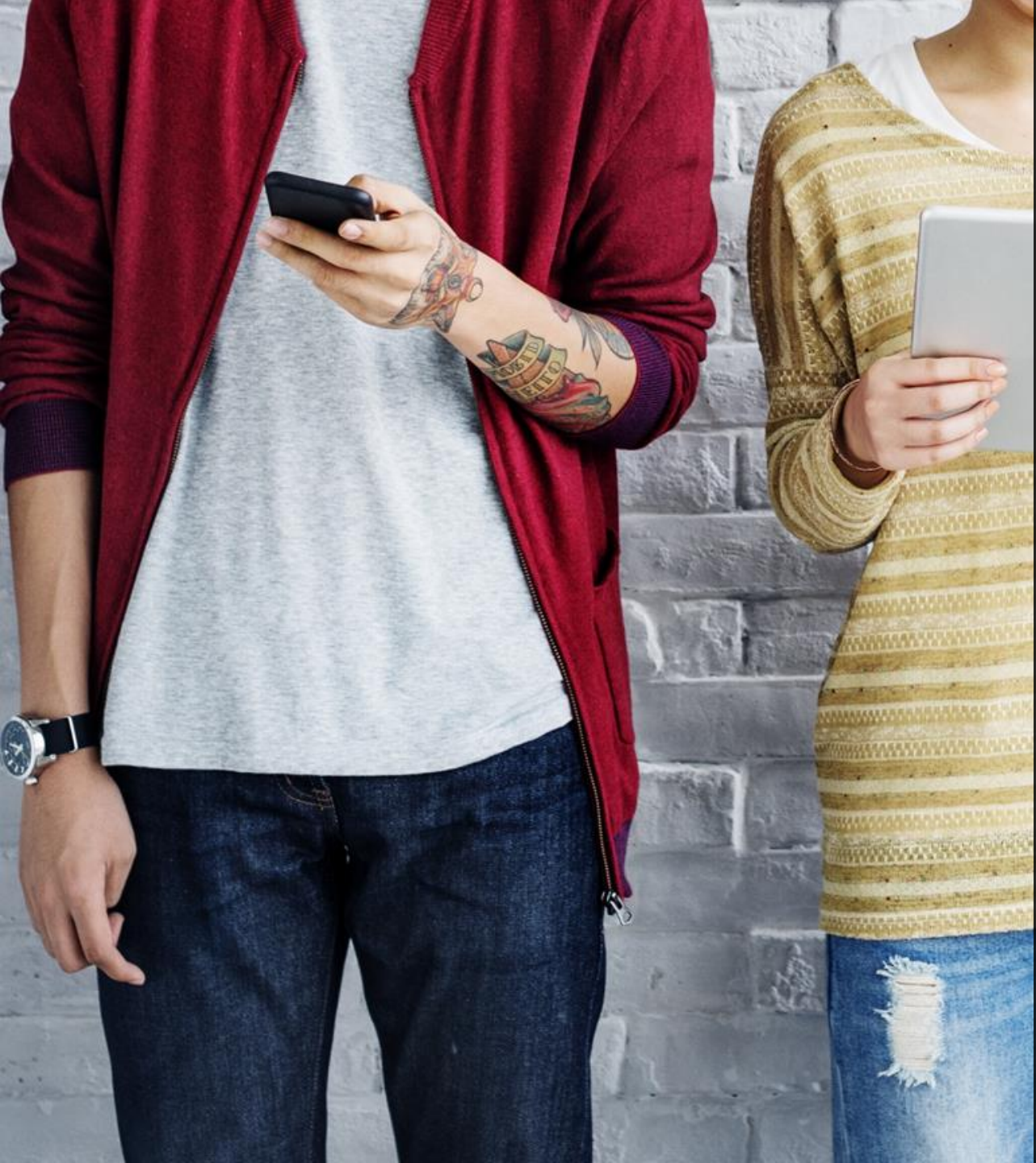

## BYDZYNE ຜູ້ມືອຜູ້ໃຫ້ ດຳແນະນຳໃນກາs ອັໜເກຣດ

### คำแนะนำในการอัพเกรด

# 

#### เพื่ออัพเกรดชุดลงทะเบียนของคุณ

- 1. ตรวจสอบว่าคุณซื้อไปแล้วที่ BV (ยอดธุรทิจ) ในการสั่งซื้อครั้งแรก
- 2. คำนวณจำนวน BV ที่คุณต้องอัปเกรดเป็น % TVC ที่คุณต้องการ
- คุณต้องขายให้กับลูกค้า (USA) หรือซื้อ (Global) เฉพาะส่วนต่างของ BV ที่จำเป็นสำหรับการอัปเกรด
- 4. ช่วงเวลาสำหรับการอัปเกรด TVC ของคุณคือภายใน 4 Pay Cycles แรกนับจากวันที่ลงทะเบียน และไม่ช้าไปว่าวันนั้น ๆ

**ความต้องการขั้นต่ำ TVC %** 10% = 100 BV 20% = 500 BV 20% = 2500 BV (ด้วยแพคเกจ Founders)

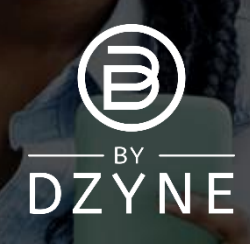

### คำแนะนำในการอัพเกรด

| English<br>Office ByDzyne                                                                                                    | ORDER HISTORY                                                |                                                           |                                        |                                                      |                                     |                               | AC     | CESS               | I. S.                       |                   |
|----------------------------------------------------------------------------------------------------|--------------------------------------------------------------|-----------------------------------------------------------|----------------------------------------|------------------------------------------------------|-------------------------------------|-------------------------------|--------|--------------------|-----------------------------|-------------------|
|                                                                                                    | Order History Pay Forward Orders                             | legular Autoship D<br>Manage Payment                      | liscounted BOS Smart<br>Manage Ship Ac | ship Prepaid Co<br>idress                            | de Acce                             | ss Fee                        |        |                    |                             | a sea             |
|                                                                                                    | ORDER NUMBER                                                 | ORDER DATE                                                | ORDER TYPE                             | ORDER STATUS                                         | PAID                                | TOTAL                         | BV     |                    |                             |                   |
| Test Test                                                                                                    | 95596                                                        | 07/09/2021 02:12 AM                                       | Store                                  | Ordered                                              | VISA **1111                         | USD \$20.00                   | 0.00   |                    |                             | 100               |
| Brand Ambassador                                                                                                    | 95595                                                        | 07/09/2021 02:11 AM                                       | Enrollment                             | Ordered                                              | VISA **1111                         | USD \$388.95                  | 185.00 |                    |                             |                   |
| ACCOUNT<br>Profile<br>Orders<br>PRODUCTS                                                                                                    |                                                              |                                                           |                                        |                                                      |                                     |                               |        |                    | TA                          | L                 |
| ACCOUNT<br>Profile<br>Orders<br>RODUCTS<br>RUSINESS                                                                                                    |                                                              |                                                           |                                        |                                                      |                                     |                               |        |                    | 1                           |                   |
| ACCOUNT Strate                                                                                                    | Order History                                                | Regular Autoshi                                           | p Dise                                 | counted BOS Sm                                       | artship                             | Prepaid (                     | ode    | Access             | s Fee                       | L                 |
| ACCOUNT<br>Profile<br>Orders<br>NODUCTS<br>NUSINESS<br>RETING<br>POORT TICKET                                                                                                    | Order History<br>Pay Forward Orders                          | Regular Autoshi<br>Manage f                               | p Disa<br>Payment                      | counted BOS Sm<br>Manage Ship                        | artship<br>Address                  | Prepaid (                     | ode    | Access             | a Fee                       |                   |
| ACCOUNT<br>Profile<br>Orders<br>BRODUCTS<br>BRUETING<br>PRORT TICKET                                                                                                    | Order History<br>Pay Forward Orders                          | Regular Autoshi<br>Manage f                               | p Disa<br>Payment                      | counted BOS Sm<br>Manage Ship                        | artship<br>Address                  | Prepaid 0                     | iode   | Access             | s Fee                       |                   |
| ACCOUNT Profile Orders Profile RUSINESS RUSINESS RECTING PORT TICKET PORT TICKET RP OLLIMENT                                                                                                    | Order History<br>Pay Forward Orders<br>ORDER NUMBER          | Regular Autoshi<br>Manage f                               | p Disa<br>Payment                      | counted BOS Sm<br>Manage Ship<br>ORDER TYPE          | artship<br>Address<br>ORDI          | Prepaid (<br>ER STATUS        | ode    | Access             | ; Fee<br>TOTAL              | BV                |
| ACCOUNT Products Products Prod | Order History<br>Pay Forward Orders<br>ORDER NUMBER<br>95596 | Regular Autoshi<br>Manage f<br>ORDER DATE<br>07/09/2021 0 | p Dise<br>Payment<br>2:12 AM           | counted BOS Sm<br>Manage Ship<br>ORDER TYPE<br>Store | artship<br>Address<br>ORDI<br>Order | Prepaid C<br>ER STATUS<br>red | ode    | Access PAID **1111 | Fee<br>TOTAL<br>USD \$20.00 | <b>BV</b><br>0.00 |

#### ์ ตรวจสอบว่าคุณซื้อไปแล้วกี่ BV (ยอดธุรกิจ) ในการสั่งซื้อครั้งแรก

185BV

ไปที่ Back Office > 'บัญชีของฉัน' > 'คำสั่งซื้อ' > 'ประวัติการสั่งซื้อ' เพื่อดูว่ามีการซื้อไปแล้วกี่ BV จากการทะเบียนของคุณ

| Inite: | d States - | Faaliah                   |                     |               |                      | • Welcon    | on Test Test      | Account *    | 0.   | mont 7        | ¥e       |
|--------|------------|---------------------------|---------------------|---------------|----------------------|-------------|-------------------|--------------|------|---------------|----------|
| (      | Đ          |                           | OUR BRAND           | BOS.CLUE      | B PRODUCT            | s sł        | HOP OPP           |              | JOIN | appoir es     |          |
|        |            | DIAMOND D                 | ESTINATION PROMO PC | 7A-2021 - PC1 | 0B-2021 ( JULY 1, 20 | 21 - OCTOE  | BER 31, 2021 ) De | tails        |      |               |          |
|        |            | Product                   | F                   | tetail Price  | Wholesale Price      | BV          | Sub Total         | Sub Total BV | Qua  | ntity         |          |
|        | Epione Fla | wless Serum               | u                   | ISD \$195.00  | USD \$195.00         | 100.00      | USD \$390.00      | 200.00       | 2    | <<br>~        | ۱.       |
|        | tůw™ Sma   | artwatch                  | U                   | SD \$285.00   | USD \$199.00         | 100.00      | USD \$199.00      | 100.00       | 1    | < ×           | <b>B</b> |
|        | Valimenta  | Liposomal Curcumin with I | Resveratrol Boz U   | JSD \$66.00   | USD \$45.95          | 20.00       | USD \$91.90       | 40.00        | 2    | <b>^ &gt;</b> | ۱.       |
| ů      | Valimenta  | Liposomal Glutathione 2oz | L                   | JSD \$66.00   | USD \$45.95          | 20.00       | USD \$45.95       | 20.00        | 1    | <b>`</b>      | Î        |
|        |            |                           |                     |               |                      | Total       |                   | USD \$726.8  | 5    | 360.00        | ) BV     |
|        |            |                           |                     |               |                      | * Prices do | a not include tax |              | [    | CHECK         | рит      |
|        |            |                           |                     |               |                      |             |                   |              |      | 36            | 50       |

#### ซื้อ BV เพื่ออัปเกรต

<u>ต้วอย่าง:</u> หากการลงทะเบียนของคุณเป็น 185BV และคุณ ต้องการอัปเกรดเป็น 20% TVC (500+ BV) คุณจะต้องมี ส่วนต่าง 315BV ในคำสั่งซื้อเดียว เพื่อให้รวมเป็น 500BV สำหรับ 20% TVC

### คำแนะนำในการอัพเกรด

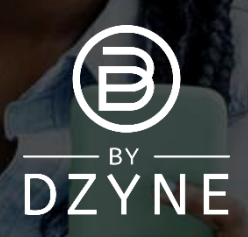

| English<br>Office ByDzyne | ORDER HISTORY                       |                                    |                |                           |              |                |        | ACC     |
|---------------------------|-------------------------------------|------------------------------------|----------------|---------------------------|--------------|----------------|--------|---------|
|                           | Order History<br>Pay Forward Orders | Regular Autoship<br>Manage Payment | Discounted BOS | Smartship<br>Ship Address | Prepaid Code | Access Fee     |        |         |
|                           | ORDER NUMBER                        | ORDER DATE                         | ORDER TYPE     | ORDER STATUS              | PAID         | TOTAL          | BV     | UPGRADE |
| Test Test                 | 95598                               | 07/09/2021 02:21 AM                | Store          | Ordered                   | VISA **1111  | USD \$1,044.00 | 360.00 | Uograde |
| Brand Ambassador          | 95597                               | 07/09/2021 02:19 AM                | Upgrade Order  | Held                      | VISA **1111  | USD \$700.00   | 350.00 |         |
| 60721<br>Logout           | 95596                               | 07/09/2021 02:12 AM                | Store          | Ordered                   | VISA **1111  | USD \$20.00    | 0.00   |         |
|                           | 95595                               | 07/09/2021 02:11 AM                | Enrollment     | Ordered                   | VISA **1111  | USD \$388.95   | 185.00 |         |
| RCCOUNT  Profile Orders   | ļ                                   | ORDE                               | R HIST         | DRY                       |              |                | -      | -       |

| Order History                                | Regular Autoship                                                  | Discounted BOS                  | Smartship                  | Prepaid Code                              | Access Fee                                    |                          |          |
|----------------------------------------------|-------------------------------------------------------------------|---------------------------------|----------------------------|-------------------------------------------|-----------------------------------------------|--------------------------|----------|
| Pay Forward Orders                           | Manage Paymen                                                     | t Manage S                      | Ship Address               |                                           |                                               |                          |          |
| ORDER NUMBER                                 | ORDER DATE                                                        |                                 |                            | DAID                                      | TOTAL                                         | D) (                     |          |
|                                              |                                                                   | ONDERTIFE                       | UNDER STATUS               | PAID                                      | TOTAL                                         | BV                       |          |
| <u>95598</u>                                 | 07/09/2021 02:21 AM                                               | Store                           | Ordered                    | VISA **1111                               | USD \$1,044.00                                | 360.00                   | U        |
| <u>95598</u><br><u>95597</u>                 | 07/09/2021 02:21 AM<br>07/09/2021 02:19 AM                        | Store<br>Upgrade Order          | Ordered<br>Held            | VISA **1111<br>VISA **1111                | USD \$1,044.00<br>USD \$700.00                | 360.00<br>350.00         | <u>u</u> |
| <u>95598</u><br><u>95597</u><br><u>95596</u> | 07/09/2021 02:21 AM<br>07/09/2021 02:19 AM<br>07/09/2021 02:12 AM | Store<br>Upgrade Order<br>Store | Ordered<br>Held<br>Ordered | VISA **1111<br>VISA **1111<br>VISA **1111 | USD \$1,044.00<br>USD \$700.00<br>USD \$20.00 | 360.00<br>350.00<br>0.00 | U        |

#### อัปเกรดคำสั่งซื้อของคุณจาก Back Office

- ไปที่ Back Office > 'บัญชีของฉัน' > 'คำสั่งซื้อ' > 'ประวัติการสั่งซื้อ'
- ค้นหาคำสั่งซื้อที่คุณเพิ่งสั่งซื้อและคลิกปุ่ม 'อัปเกรด' การดำเนินการนี้จะตั้งค่าสถานะคำสั่งซื้อนี้เป็นคำสั่งซื้อที่คุณ ต้องการใช้เพื่ออัปเกรด TVC% ของคุณ
- คุณจะได้รับแจ้งให้ยืนยันว่า คุณรับทราบว่าคำสั่งซื้อเพื่อการอัปเกรดจะไม่นับรวมในสถานะ Active ของคุณ คลิก 'ยืนยันการอัปเกรด'

บัญชีของคุณจะได้รับการอัปเกรดตาม BV ทั้งหมดของคำสั่งซื้อทั้งสอง!

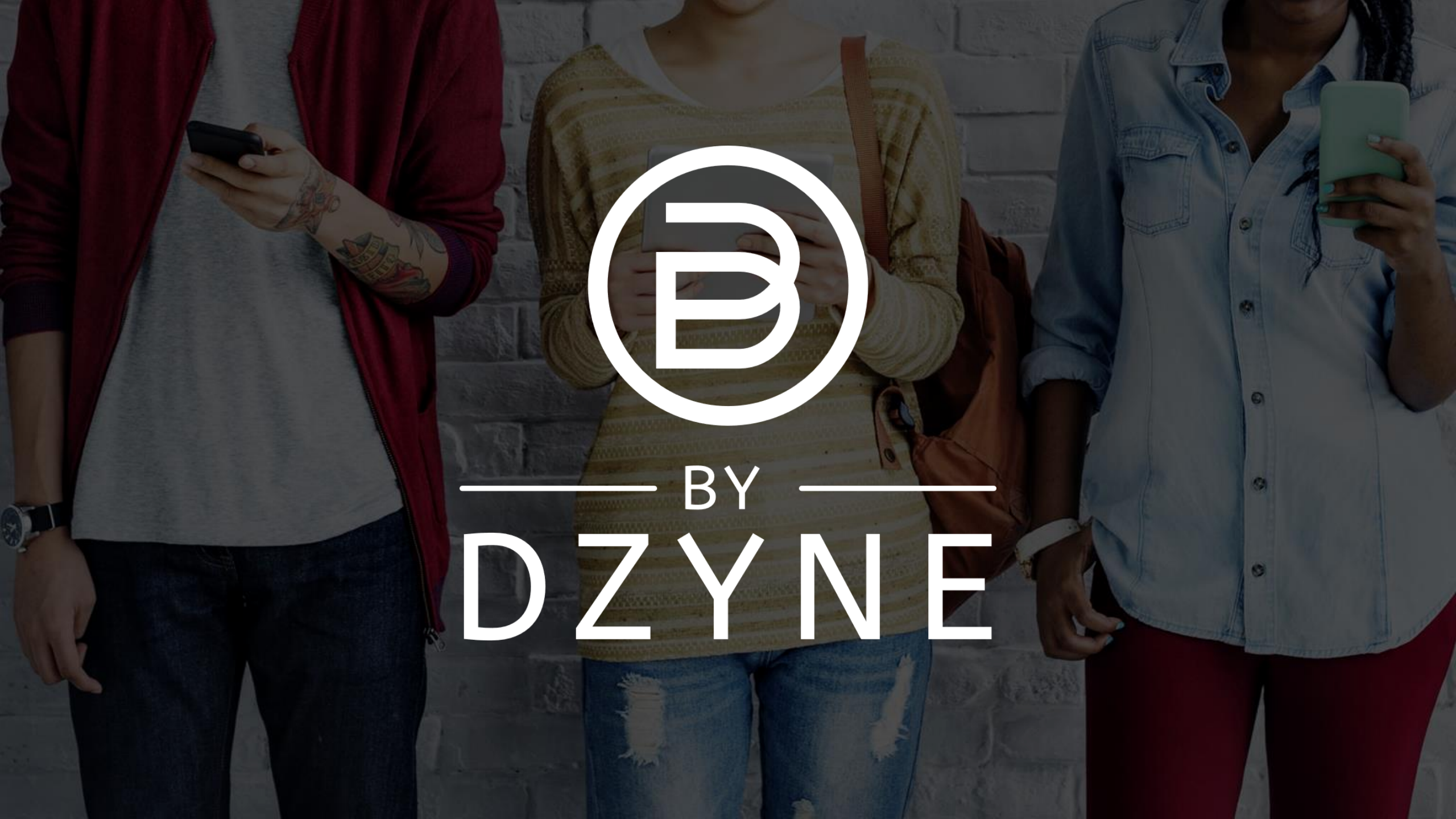